1. 「e京都ラーニング」の各事務管理画面にログインしていただき、上のメニューバーで【履修承認】を選択(メ ニューバーは、総合管理画面のため文字列ですが、各大学事務管理画面では、メニューにビジュアルが施してあ ります)。

以下の画像が出たら、一括承認の枠内にある【単位互換共通フォーマットデータダウンロード(CSV 形式)】 ボタンを押す。

|                                                                                                    | /el.consortium.or.jp/ors331.php?mode=1                                                                                                    |                                                                                                    |                                                                                                    |                                                                                                    |                                                                                                    |                                                                                                    |                                                                                                    |                                          |                      | P 🛔 4                                                                                                    | ×G                                            |
|----------------------------------------------------------------------------------------------------|----------------------------------------------------------------------------------------------------|----------------------------------------------------------------------------------------------------|----------------------------------------------------------------------------------------------------|----------------------------------------------------------------------------------------------------|----------------------------------------------------------------------------------------------------|----------------------------------------------------------------------------------------------------|----------------------------------------------------------------------------------------------------|------------------------------------------|----------------------|----------------------------------------------------------------------------------------------------|-----------------------------------------------|
| コンソーシアム市                                                                                                    | 京都 🖸 スケジュール(グループ語 🥜 e京都ラーニング 🗙 🎒 大学コンソーシアム京都 🏾 💁 Yahool M                                                                                                    | APAN Yr 向日市の天気 - Yahoo!                                                                                                    | 天気 🛄 ソーシャル                                                                                                    | ,・ネットワーキ                                                                                                    |                                                                                                    |                                                                                                    |                                                                                                    |                                          |                      |                                                                                                    |                                               |
| (F) 編集(E)                                                                                                    | 表示(V) お気に入り(A) ツール(T) ヘルプ(H)                                                                                                    |                                                                                                    |                                                                                                    |                                                                                                    |                                                                                                    |                                                                                                    |                                                                                                    |                                          |                      |                                                                                                    |                                               |
| マラコンソーシア                                                                                                    | Pム京都 🛐 Facebook - フェイスブ 🗿 Vote-for-Murata Home 🗃 高等教育 コンソーシア 🗿 高等教育 コンソーシア                                                                                                    | 🍲 Yahoo! JAPAN 🏠                                                                                                    | т-4(м) 🔻 🖾 🖂                                                                                                    | - 140) = 🗆 🛪                                                                                                    | ールを読む                                                                                                    | 🖶 EURE(R) ▼ ぺー                                                                                                    | -ジ(P) • セ                                                                                                    | ーフティ                                     | (5) •                | ツール(0) • 6                                                                                                    |                                               |
| e 京都<br>e ··k ·                                                                                                    | 都ラーニング<br>Steleaning ) 服修承認                                                                                                    |                                                                                                    |                                                                                                    |                                                                                                    |                                                                                                    |                                                                                                    |                                                                                                    |                                          | 1                    | 総合管理者さん                                                                                                    | ん(ログ)                                         |
|                                                                                                    | 講科目童語 出版一話論注 出版/描述状况 出版原作明 描述承認 成績盛号付与 利用者一覧 利用者查望 ショ                                                                                                    | ラバス入力 パスワード変更 お知らせ 5                                                                                                    | イール パッチ処理                                                                                                    | マスタメンテナ                                                                                                    | ンス京力                                                                                                    | レッジWeb登録 f                                                                                                    | 制成中                                                                                                    |                                          |                      |                                                                                                    |                                               |
| ってくださ                                                                                                    | さい。                                                                                                    |                                                                                                    |                                                                                                    |                                                                                                    |                                                                                                    |                                                                                                    |                                                                                                    |                                          |                      |                                                                                                    |                                               |
| 日大学の関設科                                                                                                    | 目に出職している学生に対して間修予認・否認をします                                                                                                    |                                                                                                    |                                                                                                    |                                                                                                    |                                                                                                    |                                                                                                    |                                                                                                    |                                          |                      |                                                                                                    |                                               |
| 4目を選択して                                                                                                    | アさい                                                                                                    |                                                                                                    |                                                                                                    |                                                                                                    |                                                                                                    |                                                                                                    |                                                                                                    |                                          |                      |                                                                                                    |                                               |
| 全ての科目を書                                                                                                    | 表示                                                                                                    | <ul> <li>承認結果公開日は</li> </ul>                                                                                                    | 7 ব                                                                                                    |                                                                                                    |                                                                                                    |                                                                                                    |                                                                                                    |                                          |                      |                                                                                                    |                                               |
|                                                                                                    |                                                                                                    |                                                                                                    |                                                                                                    |                                                                                                    |                                                                                                    |                                                                                                    |                                                                                                    |                                          |                      |                                                                                                    |                                               |
| #5                                                                                                    | (承認                                                                                                    |                                                                                                    |                                                                                                    |                                                                                                    |                                                                                                    |                                                                                                    |                                                                                                    |                                          |                      |                                                                                                    |                                               |
|                                                                                                    |                                                                                                    |                                                                                                    |                                                                                                    |                                                                                                    | a 🦾                                                                                                    |                                                                                                    |                                                                                                    |                                          |                      |                                                                                                    |                                               |
|                                                                                                    | 出験確定されていて、廢修承認・否認がまだの方は 956 名です                                                                                                    | 単位互換共通フォーマ                                                                                                    | マットデータダウンロ・                                                                                                    | -ド (CSV形式)                                                                                                    |                                                                                                    |                                                                                                    |                                                                                                    |                                          |                      |                                                                                                    |                                               |
|                                                                                                    |                                                                                                    |                                                                                                    |                                                                                                    |                                                                                                    | -                                                                                                    |                                                                                                    |                                                                                                    |                                          |                      |                                                                                                    |                                               |
|                                                                                                    |                                                                                                    |                                                                                                    |                                                                                                    |                                                                                                    |                                                                                                    |                                                                                                    |                                                                                                    |                                          |                      |                                                                                                    |                                               |
|                                                                                                    | 「道考中」状態を「承認」に変更します                                                                                                    |                                                                                                    |                                                                                                    |                                                                                                    |                                                                                                    |                                                                                                    |                                                                                                    |                                          |                      |                                                                                                    |                                               |
|                                                                                                    | 「道考中」状態を「承認」に変更します                                                                                                    |                                                                                                    |                                                                                                    |                                                                                                    |                                                                                                    |                                                                                                    |                                                                                                    |                                          |                      |                                                                                                    |                                               |
| 国制承認                                                                                                    | 「副考中」状態を「発化」に変更します 一形体症                                                                                                    |                                                                                                    |                                                                                                    |                                                                                                    |                                                                                                    |                                                                                                    |                                                                                                    |                                          |                      |                                                                                                    |                                               |
| 国制承認<br>F表の単態・否                                                                                                    | 「議員中」状態を「承認」に変更します 一部有認<br>認能にチェックを入れ「契約」ポタンを得して下さい(現在のページのみ獲用)                                                                                                    |                                                                                                    |                                                                                                    |                                                                                                    |                                                                                                    |                                                                                                    |                                                                                                    |                                          |                      |                                                                                                    |                                               |
| 国際承認<br>F表の承認・否                                                                                                    | 「編号中」状態を「単約」に変更します <u>一致神和</u><br>認にチェックを入れ「要所」ボタンを押して下さい(現在のページのみ通用)<br>                                                                                                    |                                                                                                    |                                                                                                    |                                                                                                    |                                                                                                    |                                                                                                    |                                                                                                    |                                          |                      |                                                                                                    |                                               |
| 副制承認<br>F表の承認・否                                                                                                    | 「編号中」対影を「承認」に変更します 一郎神經<br>認にチェックを入れ「原新」ボタンを押して下さい(現在のページのみ獲用) 更新                                                                                                    |                                                                                                    | 下表データを CSV                                                                                                    | (text形式) でダ                                                                                                    | לאם-א                                                                                                    | TSV (text#i#1) T                                                                                                    | :9020-                                                                                                    | 15 PDI                                   | F形式T                 | 2出力(印刷)                                                                                                    |                                               |
| 国際承認<br>F表の承認・否                                                                                                    | 「編号中」状態を「単紀」に変更します 一款本組<br>国際にチェックを入れ「慶新」ボタンを持して下さい(現在のページのみ獲用) 更新                                                                                                    | 出版有一篇                                                                                                    | 下表データを CSV                                                                                                    | (text形式) でダ                                                                                                    | א-סעל                                                                                                    | TSV (text%igt) र                                                                                                    | :9020-                                                                                                    | F PDI                                    | F形式T                 | で出力(日明)                                                                                                    |                                               |
| EN承認<br>下表の承認・否<br>利目CC                                                                                                    | 「編号中」状態を「単約」に変更します <u>一致神経</u><br>2回にチェックを入れ「変新」ボタンを伴して下さい(現在のページのみ通用)<br>10<br>11日で                                                                                                    | 出版名一级                                                                                                    | 下表データを CSV<br>在総人学                                                                                                    | (text形式) でダ<br>学籍面積                                                                                                    | ウンロード<br>15名                                                                                                    | TSV (text形式) で<br>フリガナ                                                                                                    | ・ダウンロー<br>性別 状態                                                                                                    | N PDI                                    | -形式 ·                | で出力(日明)                                                                                                    |                                               |
| 副制承認<br>F表の単総・否<br>創目(11)<br>M104                                                                                                    | 「編号中」状態を「承認」に定要します <u>一部本部</u><br>副にチェックを入れ「原用」ボタンを押して下さい(現在のページのみ通用)<br>単新<br>「専門の歴史・人・重要ー参幅な資料と学述によるアプローチー                                                                                                    | 出編者一編<br>                                                                                                    | 下表データを CSV<br>在結大学<br>大学コンソ京都                                                                                                    | (text形式) でダ<br>学語順号<br>mc130043                                                                                                   | ウンロード<br>氏名<br>井上晴道                                                                                                    | TSV (text影式) で<br>フリガナ<br>イノウエ ノリレミチ                                                                                                    | ・ダウンロー<br>1178 秋岡<br>男 道考                                                                                                    | ド PDI                                    | RET.                 | で出力(日明)<br>記括日<br>2013/03/29                                                                                                    |                                               |
| 国防予認<br>下表の準認・否                                                                                                    | 「編号中」状態を「単約」に変更します <u>一部本部</u><br>認にチェックを入れ「要用」ボタンを併して下さい(現在のページのみ通用)                                                                                                    | 北編者一編<br>第四次次<br>京石道武大学<br>北北国政大学                                                                                                    | <ul> <li>下表データを CSV</li> <li>         在部大学<br/>大学コンソ京都<br/>大学コンソ京都         </li> </ul>                                                                                                    | (text形式) でダ<br>学話開発<br>mc130043<br>mc130051                                                                                       | ウンロード                                                                                                    | TSV (text形式) で<br>フリガナ<br>イノウエ /いしミテ<br>イフウタ ヤスオ                                                                                                    | - ダウンロー<br>田田 秋田<br>男 道考<br>男 道考                                                                                                    | ド PDI<br>▲ 承認<br>申 厂<br>申 厂              | Str<br>SSC<br>F<br>F | で出力(日間)<br>2013/03/29<br>2013/03/29                                                                                                    |                                               |
| 国防予認<br>F表の手続・否<br>(1日に<br>M104<br>B109<br>K104                                                                                                    | 「福寺中」状態を「孫纶」に変更します     一版中却       BERCチェックを入れ「原新」ボタンを押して下さい(現在のページのみ通用)     更新       2     11日々       東京の広史・人・変更一多年な資料とと考えたよるアプローテー     11日々       東京の広史・人・変更一多年な資料とと考えたよるアプローテー     11日々       東京の広史・人・変更一多年な資料とと考えたよるアプローテー     11日々       東京の広史・人・変更一多年な資料となったとなっプローテー     11日々       東京の広告したります。     11日々       アホットの「アレーマー」     11日々       東京の広告したりたろしたりたろしたります。     11日々                                                                                                    | は場合一覧                                                                                                    | 下表データを CSV<br>在語大学<br>大学コンジ京都<br>大学コンジ京都<br>大学コンジ京都                                                                                                    | (text形式) でダ<br><b>学語県</b><br>mc130043<br>mc130051<br>mc130035                                                                     |                                                                                                    | TSV (text形式) で<br>フリカナ<br>イノウエノルミテ<br>イワシタヤスオ<br>イトウヒロコ                                                                                                    | ダウンロー<br>性別 秋間<br>男 道考<br>男 道考<br>文 道考<br>四 男 考                                                                                                    | ド PDI<br>本 承認<br>中 「<br>中 「<br>中 「       | 形式                   | で出力(印刷)<br>2013/03/29<br>2013/03/29<br>2013/03/29<br>2013/03/29                                                                                                    |                                               |
| 国新承認<br>下表の承認・否<br>利日の<br>利104<br>日109<br>K104<br>M102                                                                                                    | 「福寺中」状態を「孫忿」に変更します                                                                                                    |                                                                                                    | 下表データを CSV<br>在該大学<br>大学コンソ京都<br>大学コンソ京都<br>大学コンソ京都<br>大学コンソ京都                                                                                                    | (text形式) でダ<br><b>学語県号</b><br>mc130043<br>mc130051<br>mc130035<br>mc130042                                                        | ウンロード<br>氏名<br>井上時道<br>伊藤 博子<br>井上 町<br>中<br>二<br>年<br>二<br>第<br>二<br>十<br>二<br>町<br>二<br>第<br>二<br>一<br>二<br>第<br>二<br>二<br>第<br>二<br>二<br>第<br>二<br>5<br>二<br>9<br>二<br>第<br>一<br>5<br>二<br>9<br>二<br>9<br>二<br>5<br>二<br>9<br>二<br>9<br>二<br>9<br>二<br>9<br>二<br>9<br>二<br>9<br>二                                                                                                    | TSV (text形式) て<br>フリカナ<br>イノウエノいミテ<br>イワシタヤスオ<br>イトウヒロコ<br>イノウエサトシ                                                                                                    | (13)<br>(13)<br>(1))<br>(1))<br>(1 | F PDI<br>→ 示問<br>中 「<br>中 「<br>中 「       |                      | で出力(印刷)<br>2013/03/29<br>2013/03/29<br>2013/03/29<br>2013/03/29<br>2013/03/29                                                                                                    |                                               |
| 副外承認<br>下表の手続・否<br>利日の<br>利104<br>日109<br>に104<br>例102<br>にの55                                                                                                    | (福寺中) 秋田区 (単紀) に互乗します         一匹井山           (福島中) 秋田区 (単紀) (東京) ホタンを伴いて下さい (株在のページのみ通用)         単新           (福島中) 秋田区 (東京) (東京) (田田区) (田田区) (田田) (田田                                                                                                    | 七編者一編     第四次大学<br>京田皇太大学<br>昭の知道大学<br>京田会社大学<br>京田会社大学<br>京田会社大学<br>京田会社大学<br>京田会社大学<br>京田会社大学                                                                                                    | 下表データを CSV           在該大学           大学コンジ京都           大学コンジ京都           大学コンジ京都           大学コンジ京都           大学コンジ京都           大学コンジ京都                                                                                                    | (text形式) でダ<br><b>学話用弓</b><br>mc130043<br>mc130051<br>mc130055<br>mc130047<br>mc130047                                            |                                                                                                    | TSV (text8)ま) で<br>フリカナ<br>イノウエノルミテ<br>イフシタヤスオ<br>イトウ ヒロコ<br>イノウエサトシ<br>イマオカマサシ<br>イマオカマサシ                                                                                                    | -<br>-<br>-<br>-<br>-<br>-<br>-<br>-<br>-<br>-                                                                                                    | ▶ PDI<br>● 示<br>● 「<br>● 「<br>● 「<br>● 「 |                      | で出力(日間)<br>2013/03/29<br>2013/03/29<br>2013/03/29<br>2013/03/29<br>2013/03/29<br>2013/03/29                                                                                                    |                                               |
| 副前承認<br>下表の承認・否<br>M104<br>B109<br>K104<br>M102<br>K005<br>B105                                                                                                    | 「編号中」状態を「接起」に変更します <u>一部</u> 相望<br>認にチェックを入れ「要用」ボタンを伴いて下さい(現在のページのみ通用)                                                                                                    | tbang-16                                                                                                    | 下表データを csv<br>在誌大学<br>大学コンジ京都<br>大学コンジ京都<br>大学コンジ京都<br>大学コンジ京都<br>大学コンジ京都<br>大学コンジ京都<br>大学コンジ京都                                                                                                    | (text形式) でダ<br>マ話用名<br>mc130043<br>mc130051<br>mc130052<br>mc130042<br>mc130051                                                   | ウンロード<br>底谷<br>井上 靖道<br>井正 靖男<br>井田 聖士<br>今頃 御史<br>本<br>今頃 御史<br>本<br>5<br>7<br>5<br>7<br>7<br>7<br>7<br>7<br>7<br>7<br>7<br>7<br>7<br>7<br>7<br>7                                                                                                    | TSV (text) で<br>2005+<br>イノウエノルミテ<br>イフシタヤスオ<br>イトウ とロコ<br>イノウエサトシ<br>イマオカマサシ<br>イワシタヤスス<br>イフシタヤスス<br>インウエサトシ                                                                                                    | ダウンロー<br>住 30 秋間<br>男 道 第 第 第<br>男 第 道 第 考 考 考 考<br>男 男 道 第 第 第 第 第 第 第 第 第 第 第 第 第 第 第 第 第                                                                                                    |                                          |                      | で出力(500)<br>2015日<br>2013/03/29<br>2013/03/29<br>2013/03/29<br>2013/03/29<br>2013/03/29<br>2013/03/29                                                                                                    |                                               |
| (1) 手続い手続き、否定<br>(1) 手続い手続き、否定<br>(1) 手続い<br>(1) 手続い<br>(1) 手<br>(1) 手続い<br>(1) 手続い<br>(1) 手続い<br>(1) 手続い<br>(1) 手続い<br>(1) 手続い<br>(1) 手続い<br>(1) 手続い<br>(1) 手<br>(1) 手<br>(1)<br>(1)<br>(1)<br>(1)<br>(1)<br>(1)<br>(1)<br>(1) | 「編集寺」鉄廠を「発起」に変更します 一匹井坦     「二匹井坦     「二匹井坦     「二匹井坦     「二匹井坦     「二匹井坦     「二匹井坦     「二匹井坦     「二匹井北     「二匹井北     「二匹井北     「二匹井北     「二匹井北     「二匹井北     「二匹井北     「二匹井北     「二匹井北     「二匹井北     「二匹井北     「二匹井北     「二匹井北     「二匹井北     「二匹井北     「二匹井北     「二匹井北     「二匹井北     「二匹井北     「二匹十二     「二匹十二     「二     「二     「二     「二     「二     「二     「二     「二     「二     「二     「二     「二     「二     「二     「二     「二     「二     「二     「二     「二     「二     「二     「二     「二     「     」     「     「     」     「二     「二     「     」     「     」     「     「     「     」     「     」     「     「     」     「     」     「     」     「     」     「     」     「     」     「     」     「     」     「     」     「     」     「     」     「     」     「     」     「     」     「     」     「     」     「     」     「     」     「     」     「     」     「     」     「     」     「     」     「     」     「     」     「     」     「     」     「     」     「     」     「     」     「     」     「     」     「     」     「     」     「     」     「     」     「     」     「     」     「     」     「     」     「     」     「     」     「     」     「     」     「     「     「     」     「     「     「     」     「     」     「     」     」     「     」     「     」     「     」     」     「     」     「     」     」     「     」     「     」     」     「     」     」     「     」     「     」     」     「     」     「     」     「     」     」     」     「     」     」     」     」     」     」     」     」     」     」     」     」     」     」     」     」     」     」     」     」     」     」     」     」     」     」     」     「     「     」     」     」     」     」     」     」     」     」     」     」     」     」     」     」     」     」     」     」     」     」     」     」     」     」     」     」     」     」     」     」     」     」     」     」     」     」     」     」     」     」     」     」     」     」     」     」     」     」     」     」     」     」     」     」     」     」     』     」     』     」     』     』     』     』     』     』     』     』     』     』     『     『     『     』     』     』     『     』 | (加加)1-14     (加減人学)     学校主義大学     初減人学     学校会員大学     初約の取人学     学校会員大学     予約の加速大学     予約の加速大学     予約の加速大学     予約の加速大学     行き出た     学校会員化     学校会員化     学校会員化                                                                                                    | 下表データを CSV<br>在誌大学<br>大学コンジ京都<br>大学コンジ京都<br>大学コンジ京都<br>大学コンジ京都<br>大学コンジ京都<br>大学コンジ京都<br>大学コンジ京都<br>大学コンジ京都                                                                                                    | (text形式) でダ<br>学話再移<br>mc130043<br>mc130051<br>mc130042<br>mc130047<br>mc130051<br>mc130033                                       | ウンロード           LL名           井上町安男           井上町安男           中田町女男           市安男           中田町支男                                                                                                    | TSV (text8) 1<br>2005<br>7/021/0127<br>7/021/0127<br>7/029 4724<br>7/021 91-5<br>7/029 4724<br>7/021 91-5<br>7/029 4724<br>7/02 94724<br>7/02 94724<br>7/02 94724<br>7/02 94724                                                                                                    |                                                                                                    |                                          |                      | で出力(5日時)<br>2013/03/29<br>2013/03/29<br>2013/03/29<br>2013/03/29<br>2013/03/29<br>2013/03/29<br>2013/03/29                                                                                                    |                                               |
| E計半認<br>日本の<br>1004<br>日本の<br>1004<br>日本<br>1004<br>日<br>日本の<br>1004<br>日本<br>1004<br>日<br>日本<br>1004<br>日<br>日本<br>1004<br>日<br>日本<br>1004<br>日<br>日<br>日<br>日<br>日<br>日<br>日<br>日<br>日<br>日<br>日<br>日<br>日<br>日<br>日<br>日<br>日<br>日                                                                                                    | (福寺中) 秋巻で (年紀) に互乗します         一批中却           (福市・丁ェックを入れ (東市) ホタンを得して下さい (現在のページのみ選用)         単新           (福市・丁ェックを入れ (東市) ホタンを得して下さい (現在のページのみ選用)         単新           (福市・丁ェックを入れ (東市) ホタンを得して下さい (現在のページのみ選用)         単新           (第三) 「日本・丁ェックを入れ (東市) ホタンを得して下さい (現在のページのみ選用)         単新           (第三) 「日本・丁ェックを入れ (東市) ホタンを得して下さい (現在のページのみ選用)         第1612           (第三) 「日本・丁ェックを引用してきたいとない(現在のページのみ選用)         第1612           (第三) 「日本・丁ェックを引用してきたいとない(日本のページの) (現在のページの)         第1612           (第三) 「日本・丁ェックを引用してきたい(日本のページの) (現在のページの)         第1612           (第三) 「日本・丁ェック」         第1612           (第三) 「日本・丁ェック」         第1                                                                                                    | tb編有一幅     アロー     アロー | 下表データを csv           在該大学           大学コンジ京都           大学コンジ京都           大学コンジ京都           大学コンジ京都           大学コンジ京都           大学コンジ京都           大学コンジ京都           大学コンジ京都           大学コンジ京都           大学コンジ京都                                                      | (text形式) でダ<br>マは前号<br>mc130043<br>mc130051<br>mc130052<br>mc130042<br>mc130051<br>mc130051<br>mc130053<br>mc130054               | ウンロード<br>11.1<br>日本<br>11.1<br>11.1 | TSV (text5)ま) で<br>20075<br>インウエノルレミテ<br>インウエクレシマヤスオ<br>インウエサトシ<br>イマオカ マサシ<br>イマシタ ヤスオ<br>イトウ とデオ<br>イトウ とデオ<br>イトウ とデキ                                                                                                    | 住物<                                                                                                    |                                          |                      | C出力(5年)<br>3215日<br>2013/03/29<br>2013/03/29<br>2013/03/ | <b>9</b>                                      |
| E計半認<br>日本の<br>104<br>日本の<br>104<br>日本<br>104<br>日本<br>104<br>日本<br>104<br>日本<br>104<br>日本<br>104<br>日本<br>104<br>日<br>日本<br>104<br>日本<br>104<br>日本<br>104<br>日<br>日<br>日本<br>104<br>日<br>日本<br>104<br>日<br>日本<br>104<br>日本<br>104<br>日<br>日<br>日<br>日<br>日<br>日<br>日<br>日<br>日<br>日<br>日<br>日<br>日<br>日<br>日<br>日<br>日<br>日<br>日                                                                                                    | 「福寺中」鉄巻を「単地」に変更します 一型林坦     「福寺中」鉄巻を「単地」     「東新」水タンを伴いて下さい(現在のページのみ混用)                                                                                                    | tbalen-16<br>第基連大学<br>第基連大学<br>第基連大学<br>第基の温祉大学<br>第基の回転大学<br>第基の回転大学<br>大学コンジョー<br>学校の回転大学                                                                                                    | 下表データを CSV                                                                                                    | (text形式) でダ<br>マ結果9<br>mc130043<br>mc130051<br>mc130052<br>mc130042<br>mc130047<br>mc130051<br>mc130034<br>mc130034               | ウンロード<br>民務<br>井 岩 学師 上 雪 安 美 勝<br>御 田 雪 安 美 勝<br>樹 田 雪 安 美 勝<br>樹 田 雪 安 美 勝<br>制<br>七<br>の<br>で<br>長<br>子<br>二<br>大<br>二<br>ち<br>御<br>雪<br>雪<br>安<br>美<br>男<br>子<br>二<br>大<br>二<br>雪<br>安<br>美<br>子<br>二<br>大<br>二<br>雪<br>安<br>美<br>子<br>二<br>大<br>二<br>雪<br>安<br>美<br>子<br>二<br>大<br>雪<br>雪<br>雪<br>安<br>美<br>男<br>子<br>二<br>二<br>雪<br>雪<br>安<br>美<br>男<br>子<br>二<br>二<br>雪<br>雪<br>安<br>美<br>男<br>子<br>二<br>二<br>二<br>雪<br>雪<br>空<br>美<br>男<br>子<br>二<br>二<br>二<br>二<br>二<br>二<br>二<br>二<br>二<br>二<br>二<br>二<br>二                                                                                                    | TSV (textility) T<br>2007<br>イノウェ / いたデ<br>インウェ から<br>インウェ サトシ<br>イマカ ヤスカ<br>イトウ 上デオ<br>イトウ 上デオ<br>イナウ 上デキ<br>イナウ 上デキ                                                                                                    |                                                                                                    |                                          |                      | て出力(5年)<br>2013/03/29<br>2013/03/29<br>2013/03/29<br>2013/03/29<br>2013/03/29<br>2013/03/29<br>2013/03/29<br>2013/03/29<br>2013/03/29                                                                                                    | e co                                          |
| 日外半辺<br>F表の単純: - 百<br>41日cc<br>M104<br>B109<br>K104<br>M102<br>K005<br>B105<br>K112<br>M002<br>L006<br>J159                                                                                                    |                                                                                                    | はある一個                                                                                                    | <b>在誌大学 在誌大学</b> 大学コンジ京都           大学コンジ京都           大学コンジ京都           大学コンジ京都           大学コンジ京都           大学コンジ京都           大学コンジ京都           大学コンジ京都           大学コンジ京都           大学コンジ京都           大学コンジ京都           大学コンジ京都           大学コンジ京都           大学コンジ京都 | (text部式) でダ<br>マ15月9日<br>mc130043<br>mc130051<br>mc130051<br>mc130042<br>mc130047<br>mc130031<br>mc130037<br>mc130037<br>mc130041 | ウンロード<br>氏名<br>井上 古 会<br>勝道<br>子 子 婿 督<br>学 チー<br>子 宿<br>御史<br>男<br>子<br>二<br>下 て<br>勝<br>東<br>男<br>子<br>二<br>下 て<br>勝<br>東<br>男<br>子<br>二<br>下 て<br>勝<br>東<br>男<br>子<br>二<br>下 二<br>下 二<br>下<br>二<br>二<br>二<br>二<br>二<br>二<br>二<br>二<br>二<br>二<br>二<br>二<br>二                                                                                                    | TSV (test,Bit) 1<br>フリガナ<br>インウエノルミチ<br>インウエノルミチ<br>インウエット<br>インウエット<br>インウエット<br>インウエット<br>インウエット<br>インション<br>インション<br>イン<br>インション<br>インション<br>イン<br>イン<br>イン<br>イン<br>イン<br>イン<br>イン<br>イン<br>イン<br>イ                                                                                                    |                                                                                                    |                                          |                      | て出力(50年)<br>2015/03/29<br>2013/03/29<br>2013/03/29<br>2013/03/29<br>2013/03/29<br>2013/03/29<br>2013/03/29<br>2013/03/29<br>2013/03/29                                                                                                    |                                               |
| 235年2<br>下表の単位・百<br>11日の<br>M104<br>B109<br>K104<br>M102<br>K005<br>B105<br>K112<br>M002<br>L006<br>J159                                                                                                    | 「福寺中」秋巻を「単総」に互乗します         一批中却           BURCチェックを入れ「要用」ボタンを伴いて下さい(株在のページのみ獲用)         単新           P         10日を           常夢の泣笑・人・塩菜・多事切る着れと学态によるアプローテー         日本などにおけるボーボー値           株式などにおけるボーボー値         「「「「」」」」           市成などにおけるボーボー値         「「」」」           市のまちなからないろいろい「「」」         「「」」」           市のまちなかってコンクル構築・モギ原区・中学区を中心とした。まちづくり学業賞を目面す~         「」」」           第3回編集中の「ニッニュージン」 (建築) ビンクー福祉記念「「」」         「」」」           市のまちなからていたえてきまます。)         「」」」           でしたし、連載環境(日本)、「「」」、「」、「」」         「」」」           やさしいドーン「知会論(日から)」         」」」           中国の「」」         「」」」           中国でしいドーン「知会論(日から)」         」」」           中国会社集         「」」」           中国会社集         「」」」           中国の会社会社会社会社会社会社会社会社会社会社会社会社会社会社会社会社会社会社会社                                                                                                    | tb編有一幅                                                                                                    | T表データを CSV<br>(自主大学<br>大学コンジを導<br>大学コンジを導<br>大学コンジを導<br>大学コンジを導<br>大学コンジを導<br>大学コンジを導<br>大学コンジを導<br>大学コンジを導<br>大学コンジを導<br>大学コンジを考                                                                                                    | (text形式) でダ<br>マ15番号<br>mc130043<br>mc130051<br>mc130052<br>mc130052<br>mc130051<br>mc130034<br>mc130034<br>mc130034              | ウンロード<br>氏名<br>井上安勝<br>東上田安男子<br>田安男子<br>宇王<br>男子史<br>二<br>大<br>大<br>大<br>大<br>大<br>大<br>大<br>大<br>大<br>大<br>大<br>大<br>大                                                                                                    | TSV (textBig) T<br>2007<br>47927/087<br>47927/087<br>47929<br>47929<br>47799<br>47799<br>4779 | 学ウンロー           住辺 UUII男男 道道道 UUII名           男男 道道道 道部           男男 道道道 道名           男男 道道 道名           男子 道道 道道 道名           男子 道道 道道 道名           女 道道 道道 三日                                                                                                    |                                          |                      | で出力(5000)<br>また日<br>2013/03/29<br>2013/03/29<br>2013/03/29<br>2013/03/29<br>2013/03/29<br>2013/03/29<br>2013/03/29                                                                                                    | <ul> <li>3</li> <li>4</li> <li>100</li> </ul> |

2. CSV データを DL する際、ファイル名称が「syutugansyalist.csv」であることを確認し DL してください。その後、ファイルを Excel で開き、履修生証を出力したいデータを残すよう加工してください。なおデフォルトでお渡ししております、この Access システムでは、同氏名が複数レコードある場合、履修生証は1件のみ出力可能とする機能を備えています(以下の画面は CSV データの参考例)。

| 木-ム 挿入                         | ページレイア              | 0ト 数式             | データ 校開       | 表示                        | 1発                   |                                   |                                  |           | ,,,. |         |        |         |                   |        |                    |          |            |          |                      |                    | ۵ (                 | <b>6</b> - |
|--------------------------------|---------------------|-------------------|--------------|---------------------------|----------------------|-----------------------------------|----------------------------------|-----------|------|---------|--------|---------|-------------------|--------|--------------------|----------|------------|----------|----------------------|--------------------|---------------------|------------|
| ¥ 切り取り<br>□a コピー -             | MS PI               | \$≫7<br>U -   ⊞ - | - 11 - A' A' | ===                       | a ≫ l<br>terent l    | 新り返して全体を<br>新り返して全体を<br>新りいを結合して中 | 表示する <b>そ</b><br>P##2 - <b>8</b> |           | •    | 伴付きテーブル | よして メモ | SE E    | どちらでもない<br>リンク セル | 悪い     | <u>良</u> (         | ·<br>文 出 | ック セル<br>カ | 書■<br>挿入 | 計 (1)<br>N(R) (考え)   | Σ オート SUN<br>74% • | 27<br>11/11/11      | よ検索        |
| → 書式のコピー/船り代<br>ペレゴチード         | 107                 | 7414              |              |                           | #2.8                 |                                   | -                                | ND AT     | 1    | きズ・ 書式お | R定。    |         |                   | 70.44  |                    |          |            |          |                      | 2 197 1            | フィルター・              | * 選択       |
| 27/7///-F                      | ·• (a)              | 77,77             |              |                           | 802                  | 1                                 | 14                               | 30.12     | 14   |         |        |         |                   | K91.12 |                    |          |            |          | 211                  |                    | 構筑                  |            |
| 1000                           |                     |                   |              |                           |                      |                                   |                                  |           |      |         |        |         |                   |        |                    |          |            |          |                      |                    |                     |            |
| 1 2                            | 3                   | 4                 | 5 6          | 7                         | 8                    | 9                                 | 10                               | 11        | 12   | 13      | 14     | 15      | 16                | 17     | 18                 | 19 20    | 21         | 22       | 23                   | 24                 | 25                  | 2          |
| 目開設大科目開設                       | プ科目コード              | 科目名 戸             | 所属大学 所属7     | 大学・所属学                    | 部二所属学                | 部名所属学科=月                          | 所属学科                             | 《所属大学·    | 回生。  | 回生(専攻)  | 学生氏名   | 5()学生氏名 | 7性別 生             | 年月日    | 履修許可 傭!<br>ふ初[過ぎ中] | 電話量:     | 弓 携带電話書    | メールアド    | し成績番号                |                    |                     |            |
| 236 同志柱入<br>236 同志社大           | 9 F1 42<br>// 14 94 | 後古隣坂和<br>海会領域和    | 218 泉朝       | E未7<br>2留け                | 514 辁演子:<br>514 絃演学: | 部 7071 a                          | 金酒子料<br>送済学科                     | 5276      | 3    |         |        |         | 1                 |        | 手記し進考中」<br>承辺に選考中] |          |            |          | 52120060             |                    |                     |            |
| 236 同志社大                       | 311 31              | 複合領域和             | 218 京都社      | 日本ノ                       | 579 法学祖              | 7902 5                            | 非律学科                             | 24536     | 3    |         |        |         | 1                 |        | 承認「漫楽中」            |          |            |          | 52120000             |                    |                     |            |
| 236 同志社大                       | 9F142               | 複合領域和             | 218 京都       | 1第7                       | 575 文化学              | 部 7106 日                          | J際文化:                            | 41555     | 3    |         |        |         | 2                 |        | 承認[違孝中]            |          |            |          | 52120062             |                    |                     |            |
| 236 同志社大                       | 91131               | 複合領域利             | 218 京都       | 主業プ                       | 512 経営学              | 部 7033 1                          | 設計ファイ                            | 812063    | 4    |         |        |         | 1                 |        | 承認[選考中]            |          |            |          | 52120063             |                    |                     |            |
| 236 同志社大                       | 91131               | 複合領域利             | 218 京都通      | 業プ                        | 579 法学部              | 7301                              | 去政策学科                            | 922223    | - 4  |         |        |         | 1                 |        | 承認[遺考中]            |          |            |          | 52120064             |                    |                     |            |
| 236 同志社大                       | 91131               | 複合領域利             | 218 京都       | 主業プ                       | 575 文化学              | 部 7106 [                          | 国際文化:                            | 944030    | - 4  |         |        |         | 1                 |        | 承認[選考中]            |          |            |          | 52120065             |                    |                     |            |
| 236 同志社大                       | 勞F142               | 複合領域科             | 239 佛教7      | (学                        | 531 社会学              | 部 7084 3                          | 現代社会:                            | 1009-2395 | 3    |         |        |         | 2                 |        | 承認[選考中]            |          |            |          | 52120066             |                    |                     |            |
| 236 同志社大                       | 9,154               | 企業分析2             | 218 京都陸      | 主業プ                       | 512 経営学              | 部 7033 5                          | 会計ファイ                            | 12827     | 3    |         |        |         | 1                 |        | 承認[遣考中]            |          |            |          | 54127137             |                    |                     |            |
| 236 同志社大                       | 9,154               | 企業分析2             | 218 京都陸      | 2案7                       | 512 轻言学              | 部 7068 8                          | 臺當学科                             | 16328     | 3    |         |        |         | 1                 |        | 手記[置考中]            |          |            |          | 5412713B             |                    |                     |            |
| 236 同志社大                       | 9,154               | 企業分析2             | 218 京都陸      | £\$7                      | 575 文化学              | BB 7106 L                         | 国際文化:                            | 41555     | 3    |         |        |         | 2                 |        | 手記[選考中]            |          |            |          | 54127139             |                    |                     |            |
| 236 同志社大                       | 9,154               | 企業分析2             | 218 京都派      | 2菜7                       | 514 経済字              | 88 7071 8                         | 資源字料                             | 906339    | 4    |         |        |         | 1                 |        | 宇記[遼考中]            |          |            |          | 54127140             |                    |                     |            |
| 236 同志作1人                      | 9,0154              | 正来方何2             | 244 総合2      | (7                        | 514 轮/用子             | 8D /100 L                         | 割沢和金2/月-                         | 36090344  | 4    |         |        |         | 1                 |        | 手記し基本中」            |          |            |          | 5412/141             |                    |                     |            |
| 230 回志社人                       | 40104<br>10009      | 正果方何2<br>為文化つ2    | 244 総合/      | ( <del>,</del> ¥<br>≥∰ -i | 5/4 义子部<br>Et a 編学学: | 4T 7022 1                         | セチキャー                            | 1.601.2   | 3    |         |        |         | 2                 |        | 手記[連考中]            |          |            |          | 5412/142<br>E010E010 |                    |                     |            |
| 236 同志社大                       | 5 000               | 少人にコミニ            | 210 小部/      | 500 H                     | 570 法学部              | 7000 1                            | 上海学科                             | 22000     | 3    |         |        |         |                   |        | ふの「澄安山」            |          |            |          | 561220010            |                    |                     |            |
| 200 101/011/                   | 40000               | 12 0 191321-      | 210 7.90     | £707/                     | 575 72-T 8D          | 7302 /                            | AI+                              | 22000     | 5    |         |        |         |                   |        | T-001/2 % TJ       |          |            |          | 51127005             |                    |                     |            |
|                                |                     |                   |              |                           |                      |                                   |                                  |           |      |         |        |         |                   |        |                    |          |            |          |                      |                    |                     |            |
|                                |                     |                   |              |                           |                      |                                   |                                  |           |      |         |        |         |                   |        |                    |          |            |          |                      |                    |                     |            |
|                                |                     |                   |              |                           |                      |                                   |                                  |           |      |         |        |         |                   |        |                    |          |            |          |                      |                    |                     |            |
|                                |                     |                   |              |                           |                      |                                   |                                  |           |      |         |        |         |                   |        |                    |          |            |          |                      |                    |                     |            |
|                                |                     |                   |              |                           |                      |                                   |                                  |           |      |         |        |         |                   |        |                    |          |            |          |                      |                    |                     |            |
|                                |                     |                   |              |                           |                      |                                   |                                  |           |      |         |        |         |                   |        |                    |          |            |          |                      |                    |                     |            |
|                                |                     |                   |              |                           |                      |                                   |                                  |           |      |         |        |         |                   |        |                    |          |            |          |                      |                    |                     |            |
|                                |                     |                   |              |                           |                      |                                   |                                  |           |      |         |        |         |                   |        |                    |          |            |          |                      |                    |                     |            |
|                                |                     |                   |              |                           |                      |                                   |                                  |           |      |         |        |         |                   |        |                    |          |            |          |                      |                    |                     |            |
|                                |                     |                   |              |                           |                      |                                   |                                  |           |      |         |        |         |                   |        |                    |          |            |          |                      |                    |                     |            |
|                                |                     |                   |              |                           |                      |                                   |                                  |           |      |         |        |         |                   |        |                    |          |            |          |                      |                    |                     |            |
|                                |                     |                   |              |                           |                      |                                   |                                  |           |      |         |        |         |                   |        |                    |          |            |          |                      |                    |                     |            |
|                                |                     |                   |              |                           |                      |                                   |                                  |           |      |         |        |         |                   |        |                    |          |            |          |                      |                    |                     |            |
|                                |                     |                   |              |                           |                      |                                   |                                  |           |      |         |        |         |                   |        |                    |          |            |          |                      |                    |                     |            |
|                                |                     |                   |              |                           |                      |                                   |                                  |           |      |         |        |         |                   |        |                    |          |            |          |                      |                    |                     |            |
|                                |                     |                   |              |                           |                      |                                   |                                  |           |      |         |        |         |                   |        |                    |          |            |          |                      |                    |                     |            |
|                                |                     |                   |              |                           |                      |                                   |                                  |           |      |         |        |         |                   |        |                    |          |            |          |                      |                    |                     |            |
|                                |                     |                   |              |                           |                      |                                   |                                  |           |      |         |        |         |                   |        |                    |          |            |          |                      |                    |                     |            |
|                                |                     |                   |              |                           |                      |                                   |                                  |           |      |         |        |         |                   |        |                    |          |            |          |                      |                    |                     |            |
|                                |                     |                   |              |                           |                      |                                   |                                  |           |      |         |        |         |                   |        |                    |          |            |          | - 1                  | - A 45 W           |                     | Case       |
|                                |                     |                   |              |                           |                      |                                   |                                  |           |      |         |        |         |                   |        |                    |          |            |          |                      | 🔍 N 182 😁          | <i>p</i> <b>e e</b> | Kan        |
|                                |                     |                   |              |                           |                      |                                   |                                  |           |      |         |        |         |                   |        |                    |          |            |          |                      |                    |                     |            |
|                                |                     |                   |              |                           |                      |                                   |                                  |           |      |         |        |         |                   |        |                    |          |            |          |                      |                    |                     |            |
| autummelet (                   | 回去対大学)              | /93 /             |              |                           |                      |                                   |                                  |           |      |         |        |         | Elel              |        |                    |          | -          |          |                      |                    |                     | -          |
| - of the talker solver (of the | -mitta/NT-/         | 1.10              |              |                           |                      |                                   |                                  |           |      |         |        |         |                   |        |                    |          |            |          |                      |                    |                     |            |

3. 履修生証の csv データをエクセルで開き、ファイルメニューの「名前を付けて保存」→「その他の形式」を 選択し、エクセルファイル (xlsx) として保存し直す。

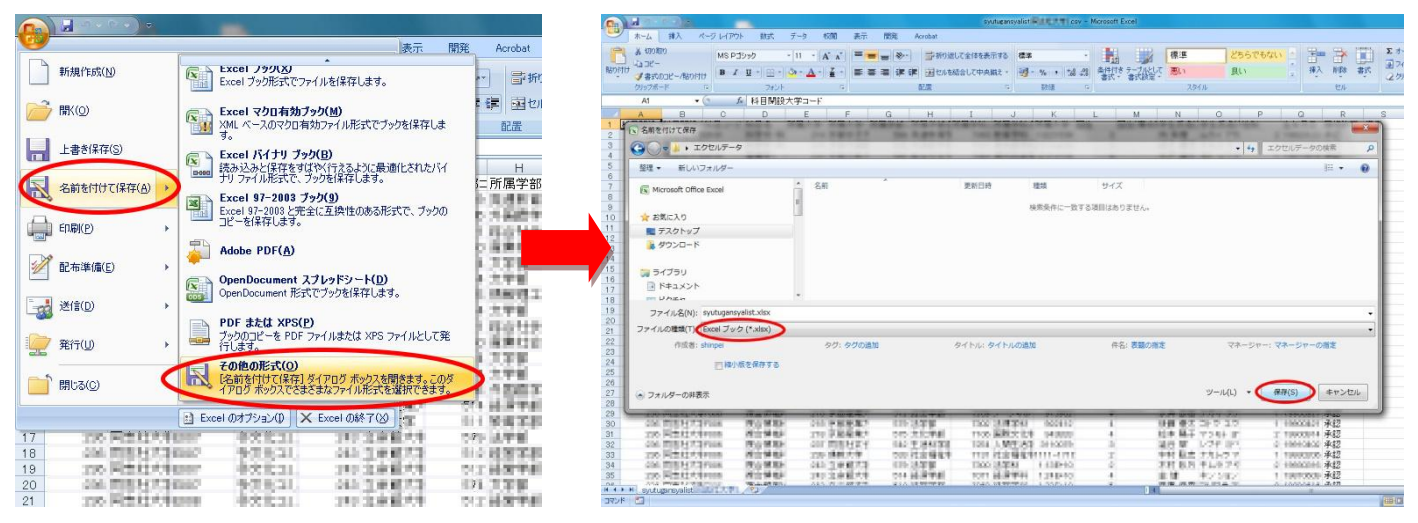

#### 4. お送りした ACCESS のファイルを開く

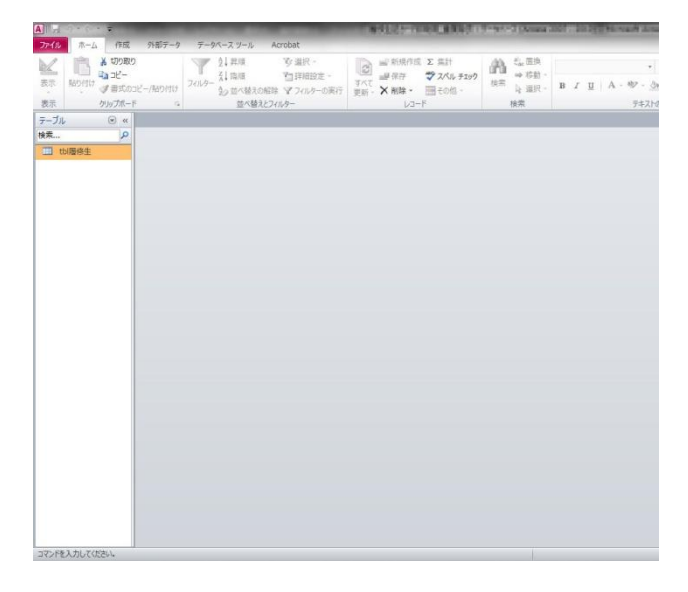

5. タスクバーの「外部データ」→「Excel」を選択

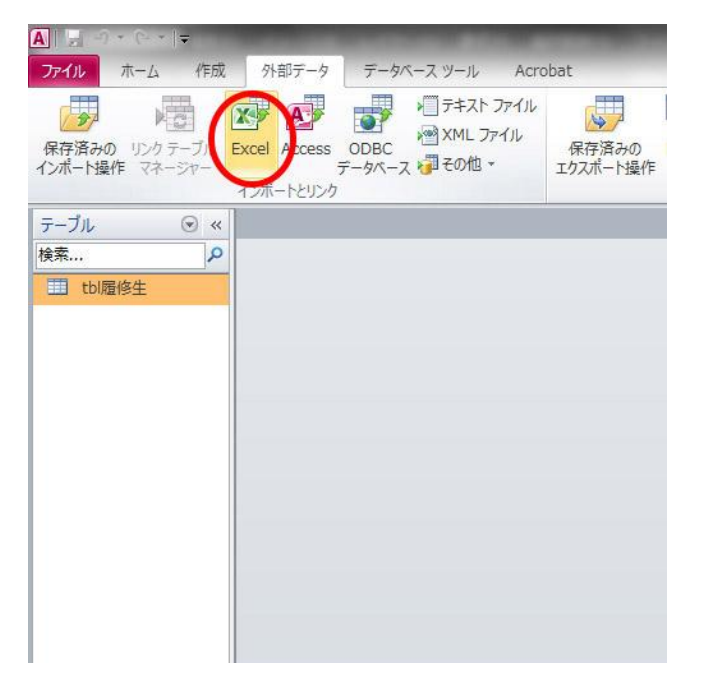

6.「参照」から1で作成したエクセルファイル(xlsx)を選択し、「レコードのコピーを次のテーブルに追加する」 にチェックを入れ、「OK」をクリック。

| PAR         PER         PER <th></th> <th>AND REPORTED AND A DESCRIPTION OF A DESCRIPTION OF A DESC</th> |                                              | AND REPORTED AND A DESCRIPTION OF A DESCRIPTION OF A DESC |
|----------------------------------------------------------------------------------------------------|----------------------------------------------|----------------------------------------------------------------------------------------------------|
| ● 「日本のは、「日本のは、」       ● 「日本のは、「日本のは、」       ● 「日本のは、「日本のは、」       ● 「日本のは、「日本のは、」       ● 「日本のは、「日本のは、」       ● 「日本のは、「日本のは、」       ● 「日本のは、」       ●                                                                                                    | ファイル ホーム 作成 外部データ データベース ツール Acro            | obat                                                                                                    |
| (株式     (株式     (株式     (株式     (株式     (株式     (株式     (株式     (株式     (株式     (株式)     (株式     (株式)     (株式)     (     (株式)     (     (     (株式)     (     (     (     (     (     (     (     (     (     (     (     (     (     (     (     (     (     (     (     (     (     (     (     (     (     (     (     (     (     (     (     (     (     (     (     (     (     (     (     (     (     (     (     (     (     (     (     (     (     (     (     (     (     (     (     (     (     (     (     (     (     (     (     (     (     (     (     (     (     (     (     (     (     (     (     (     (     (     (     (     (     (     (     (     (     (     (     (     (     (     (     (     (     (     (     (     (     (     (     (     (     (     (     (     (     (     (     (     (     (     (     (     (     (     (     (     (     (     (     (     (     (     (     (     (     (     (     (     (     (     (     (     (     (     (     (     (     (     (     (     (     (     (     (     (     (     (     (     (     (     (     (     (     (     (     (     (     (     (     (     (     (     (     (     (     (     (     (     (     (     (     (     (     (     (     (     (     (     (     (     (     (     (     (     (     (     (     (     (     (     (     (     (     (     (     (     (     (     (     (     (     (     (     (     (     (     (     (     (     (     (     (     (     (     (     (     (     (     (     (     (                                                                                                    | 様存済みの リンウ テーブル<br>インポート操作 マネージャー<br>テーブル ② ≪ |                                                                                                    |
| ○ 10個修生          ○ 本         ○ 本         ○ 本         ○ 本         ○ 中のインボート元とインボート先、またはリンク元とリンク先の選択         ○ 中のインボート元とたりボート先、またはリンク元とリンク先の選択         ○ 中のインボート元をたがリンク売を推定してただい、         ○ 小化・20日、一方の(1)ボート元とたりボーレクボート先、またはリンク元とリンク先の選択         ● 現在のデータバースのデータの間様であたに保存場所を推定してただい。         ● 現在のデータバースの新しいテークル(1)ボートマスの)         ● 現在のデータバースの新しいテークル(1)ボートマスの)         ● 10-1-1001         ● 10-1-1001         ● 10-1-1001         ● 10-1-1001         ● 10-1-1001         ● 10-1-1001         ● 10-1-1001         ● 10-1-1001         ● 10-1-1001         ● 10-1-1001         ● 10-1-1001         ● 10-1-1001         ● 10-1-1001         ● 10-1-1001         ● 10-1-1001         ● 10-1-1001         ● 10-1-1001         ● 10-1-1001         ● 10-1-1001         ● 10-1-1001         ● 10-1-1001         ● 10-1-1001         ● 10-1-1001         ● 10-1-1001         ● 10-1-1001         ● 10-1-1011         ● 10-1-1011         ● 10-1-1011         ● 1011         ● 1011 <td< th=""><th>検索 タ</th><th></th></td<>                                                                                                    | 検索 タ                                         |                                                                                                    |
| コマンドを入力してください。                                                                                                    | 田 tb履修生                                      | 外部テータの取り込み - Excel ワークシート<br>データのインボート元とインボート先、またはリンク元とリンク先の選択<br>データのインボート元またはリンク元を指定して伏だい。<br>アイルや名(P) ○VUSersWahinpeijDesktopWIDセルデークWeyutugansyalist2/s<br>現在のデータベースの新しいラーブルビンクステークをインボートするO<br>指定したテーブルが存在する法と保存場所を指定して伏だい。<br>9 はのテータベースの新しいラーブルバンクステータをインボートするO<br>指定したテーブルが存在する場合は、そのテーブルが作成されます。指定したテーブルが用に存在する場合は、インボートされたテータで<br>アークルの存在する場合は、そのテーブルが作成されます。指定したテーブルが用なされます。また。<br>9 いクードのコピーを次のテーブルご意知するOA ● New Wey Later All All All All All All All All All Al                                                                                                    |

7. 次の画面が開くので右下の「完了」をクリック。さらに次の画面が開くので「閉じる」をクリック。

| A                                             | MALLOW THE MALE TO AN A DAMAGE STATE AND A DAMAGE STATE AND A DAMAGE STATE                                                                                                    |
|-----------------------------------------------|----------------------------------------------------------------------------------------------------|
| ファイル ホーム 作成 外部データ データペースツール                   | Acrobat                                                                                                    |
| 保存済みの リング テーブル<br>インボート操作 マネージャー<br>インボートとリング | アイル<br>アイル<br>(保存)済みの<br>・     ・     ・     ・     ・     ・     ・     ・     ・     ・     ・     ・     ・     ・     ・     ・     ・     ・     ・     ・     ・     ・     ・     ・     ・     ・     ・     ・     ・     ・     ・     ・     ・     ・     ・     ・     ・     ・     ・     ・     ・     ・     ・     ・     ・     ・     ・     ・     ・     ・     ・     ・     ・     ・     ・     ・     ・     ・     ・     ・     ・     ・     ・     ・     ・     ・     ・     ・     ・     ・     ・     ・     ・     ・     ・     ・     ・     ・     ・     ・     ・     ・     ・     ・     ・     ・     ・     ・     ・     ・     ・     ・     ・     ・     ・     ・     ・     ・     ・     ・     ・     ・     ・     ・     ・     ・     ・     ・     ・     ・     ・     ・     ・     ・     ・     ・     ・     ・     ・     ・     ・     ・     ・     ・     ・     ・     ・     ・     ・     ・     ・     ・     ・     ・     ・                                                                                                         |
| テーブル · · · · · · · · · · · · · · · · · · ·    |                                                                                                    |
| 検索 2                                          |                                                                                                    |
| III tbl履修生                                    |                                                                                                    |
|                                               |                                                                                                    |
|                                               | 元のデータの先頭行が列見出しである場合、これをフィールド名として使うことができます。                                                                                                    |
|                                               | 17 生語/チャットル タレイ 不通知的                                                                                                    |
|                                               | E JUSHIEZH WHELOUGKAY                                                                                                    |
|                                               |                                                                                                    |
|                                               |                                                                                                    |
|                                               | 科目開設大学コード  科目開設大学・短期大学名  料目コード  科目名                                                                                                    |
|                                               |                                                                                                    |
|                                               |                                                                                                    |
|                                               | 4 DK REACT 100 RR21 - HONRAG(3) -                                                                                                    |
|                                               |                                                                                                    |
|                                               | 7 In Realist 105 State 1 - Des Real - Des Real - Des Re |
|                                               |                                                                                                    |
|                                               |                                                                                                    |
|                                               |                                                                                                    |
|                                               |                                                                                                    |
|                                               | キャンセル 〈 戻る(B) 次へ(D) ( 完7(E) )                                                                                                    |
|                                               |                                                                                                    |
|                                               |                                                                                                    |
|                                               |                                                                                                    |
|                                               |                                                                                                    |
|                                               |                                                                                                    |
| リーカミュート インポート ウノザード                           |                                                                                                    |

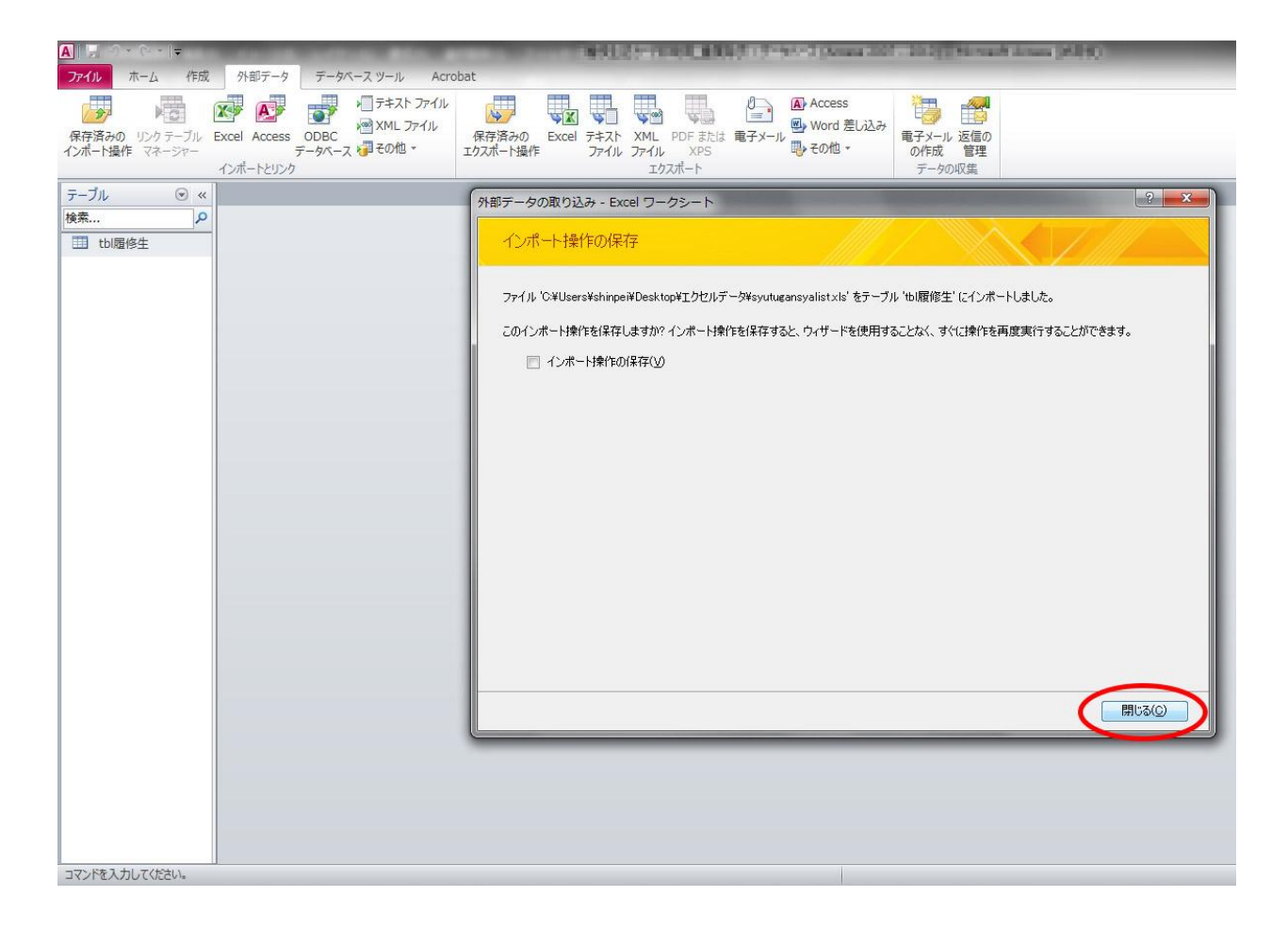

### 8. 画面左側の「テーブル」と表記されている箇所の右側の▼をクリックし後「レポート」を選択。

| A  ) - (   -                                                            |                 |            | NOTIONAL R     | 100 (17-90-7 (Annu 20) | C 2020 Normal Acta |
|-------------------------------------------------------------------------|-----------------|------------|----------------|------------------------|--------------------|
| ファイル ホーム 作成 外部データ                                                       | データベース ツール Acro | bat        |                |                        |                    |
|                                                                         | テキスト ファイル       |            |                | Access                 |                    |
| 保存済みの リンクテーブル Excel Access                                              | ODBC            | 保存済みの Exce | テキスト XML PDFまた | Word 差し込み<br>には 電子メール  | 電子メール 返信の          |
| インポート操作                                                                 | データペース くぼその他・   | エクスポート操作   | ファイル ファイル XPS  |                        | の作成管理              |
|                                                                         |                 |            | T0X//-1-       |                        | プータの収集             |
|                                                                         |                 |            |                |                        |                    |
| 7-#                                                                     |                 |            |                |                        |                    |
| ユーリー設 オブジェクトの種類(の)                                                      |                 |            |                |                        |                    |
| テーブルと関連ビュー(工)                                                           |                 |            |                |                        |                    |
| 作成日(C)                                                                  |                 |            |                |                        |                    |
| 更新日( <u>M</u> )                                                         |                 |            |                |                        |                    |
| グループでフィルター                                                              |                 |            |                |                        |                    |
| ✓ テーブル( <u>B</u> )                                                      |                 |            |                |                        |                    |
| クエリ( <u>Q</u> )                                                         |                 |            |                |                        |                    |
| 7 <del>1</del> - <u>A</u> (F)                                           |                 |            |                |                        |                    |
| $\overline{\mathcal{L}}_{\mathcal{L}} = \Gamma(\underline{\mathbf{K}})$ |                 |            |                |                        |                    |
| gritter Access (1) (1) (1)                                              |                 |            |                |                        |                    |
|                                                                         |                 |            |                |                        |                    |
|                                                                         |                 |            |                |                        |                    |
|                                                                         |                 |            |                |                        |                    |
|                                                                         |                 |            |                |                        |                    |
|                                                                         |                 |            |                |                        |                    |
|                                                                         |                 |            |                |                        |                    |
|                                                                         |                 |            |                |                        |                    |
|                                                                         |                 |            |                |                        |                    |
|                                                                         |                 |            |                |                        |                    |
|                                                                         |                 |            |                |                        |                    |
|                                                                         |                 |            |                |                        |                    |
|                                                                         |                 |            |                |                        |                    |
|                                                                         |                 |            |                |                        |                    |
|                                                                         |                 |            |                |                        |                    |
| コマンドを入力してください。                                                          |                 |            |                |                        |                    |

# 9. 画面左側に表示される「rpt 履修生ラベル」をダブルクリック。

| A                                                                                                    | 831                        | DESCRIPTION DE REGERENCES DE | ters 2007 - 200 State Stream Stream                 |
|----------------------------------------------------------------------------------------------------|----------------------------|------------------------------|-----------------------------------------------------|
| ファイル ホーム 作成 外部データ データベースツール                                                                                                    | Acrobat                    |                              |                                                     |
| 保存済みの リンク テーブル Excel Access アータバース マープル アータバース マープル アータバース マープル アータバース マープの ロープ アータバース マープの ロープ アータバース マープの ロープ アータバース マープ の ロープ アータバース マープ の ロープ アータバース マープ の ロープ アータ の ロープ アーク アーク アーク アーク アーク アーク アーク アーク アーク アーク | ・ファイル<br>保存済みの<br>エクスポート操作 |                              | ss<br>差し込み<br>・<br>・<br>を<br>ま子メール 返信の<br>の作成<br>管理 |
| インホートとリンク                                                                                                    |                            | エクスホート                       | データの収集                                              |
| 1.///-ト<br>・<br>様素<br>「PU握修生ラベル」<br>「PU握修生ラベル」                                                                                                    |                            | TYXW-L                       | 7-904X                                              |
|                                                                                                    |                            |                              |                                                     |
| コマンドを入力してください。                                                                                                    |                            |                              |                                                     |

10. タスクバーの「ホーム」を選択し、画面左上の「表示」から「印刷プレビュー」を選択。

| 🗛   🛃 - D 🖛 (- 🖛 ) 🖛                                                                                           |            |                                                                                                    | TRACESSORY TRACE RECEIPT                                                                                        | Property of Constant and                                                        | - Didge Mirrard Area      |
|----------------------------------------------------------------------------------------------------|------------|----------------------------------------------------------------------------------------------------|----------------------------------------------------------------------------------------------------|---------------------------------------------------------------------------------|---------------------------|
| ファイル ホーム 作成 :                                                                                                  | 外部データ デー   | -タベース ツール Acrobat                                                                                                    |                                                                                                    |                                                                                 |                           |
| 日<br>まかけけ ● コピー<br>まのコピー                                                                                       | /貼り付け フィルタ |                                                                                                    | ■ 新規作成 Σ 集計<br>■ 保存 学 スペル チェック<br>すべて 単 解除 ■ 一部の他 -                                                             | <ul> <li>計論。置換</li> <li>→ 移動 →</li> <li>検索</li> <li>検索</li> <li>減損 →</li> </ul> | •<br>8 I U   A - ab2 - 39 |
|                                                                                                    | Fa.        | 並べ替えとフィルター                                                                                                    | л                                                                                                    | 検索                                                                              | テキストの                     |
| レポートビュー(R)                                                                                                    | rpt履修生ラベル  | X                                                                                                    |                                                                                                    |                                                                                 |                           |
| (2) 印刷プレビュー(⊻)                                                                                                 |            |                                                                                                    |                                                                                                    |                                                                                 |                           |
| עלדיל עלדין עלדין עלדין עלדין עלדין עלדין עלדין עלדין עלדין עלדין עלדין עלדין עלדין עלדין עלדין עלדין עלדין על | _          | RECEIPTION OF THE RECEIPTION OF THE RECEIPTION O | and the                                                                                                    |                                                                                 |                           |
| デザイン ビュー( <u>D</u> )                                                                                           | 200        | TRACTORNO SPRAN                                                                                                    |                                                                                                    |                                                                                 |                           |
|                                                                                                    |            | 7077 774 75 3<br>744 84 2 100                                                                                                    | in in a                                                                                                    |                                                                                 |                           |
|                                                                                                    |            | Calanti -                                                                                                    | ()++j                                                                                                    |                                                                                 |                           |
|                                                                                                    | 100        |                                                                                                    |                                                                                                    |                                                                                 |                           |
|                                                                                                    |            | CONTRACTOR NO.                                                                                                    | 10000                                                                                                    |                                                                                 |                           |
|                                                                                                    | _          | 1021040420- 0 00-0-                                                                                                    |                                                                                                    |                                                                                 |                           |
|                                                                                                    |            | ARCHINER DESCRIPTION                                                                                                    |                                                                                                    |                                                                                 |                           |
|                                                                                                    | 6.8        | THE DOCUMENT                                                                                                    |                                                                                                    |                                                                                 |                           |
|                                                                                                    |            | 2902 Storiky 8                                                                                                    | 1.11                                                                                                    |                                                                                 |                           |
|                                                                                                    | L          | loo an iloo                                                                                                    | 40.00                                                                                                    |                                                                                 |                           |
|                                                                                                    |            | 494                                                                                                    |                                                                                                    |                                                                                 |                           |
|                                                                                                    | 10.000 000 |                                                                                                    |                                                                                                    |                                                                                 |                           |
|                                                                                                    |            |                                                                                                    |                                                                                                    |                                                                                 |                           |
|                                                                                                    |            | HOMES-STREET                                                                                                    | 10000                                                                                                    |                                                                                 |                           |
|                                                                                                    |            | AND ADDRESS OF TAXABLE                                                                                                    |                                                                                                    |                                                                                 |                           |
|                                                                                                    |            | KRAN-DRAN COMPANY                                                                                                    |                                                                                                    |                                                                                 |                           |
|                                                                                                    | 1 22       | THE CONTRACT                                                                                                    |                                                                                                    |                                                                                 |                           |
|                                                                                                    |            | 2012 201340 2                                                                                                    | A. M. J.                                                                                                    |                                                                                 |                           |
|                                                                                                    |            | 1 A. M. M. M. M. M.                                                                                                    | in the second second second second second second second second second second second second second second second |                                                                                 |                           |
|                                                                                                    |            | 4.02                                                                                                    |                                                                                                    |                                                                                 |                           |
|                                                                                                    | 10.000.000 | *******************                                                                                                    | 69-1                                                                                                    |                                                                                 |                           |
| レポートビュー                                                                                                    |            |                                                                                                    |                                                                                                    |                                                                                 |                           |
|                                                                                                    |            |                                                                                                    |                                                                                                    |                                                                                 |                           |

## 11. ラベルが1枚の用紙に2列×5行の10枚表示されていることを確認。

| A 🚽 🕘 🔹 (+ 🖛 (+        |                       |          | AND STREET                 | THE REPORT OF | out former and a stratific        | Strength Strength |
|------------------------|-----------------------|----------|----------------------------|---------------|-----------------------------------|-------------------|
| ファイル 印刷プレビュー           | Acrobat               |          |                            |               |                                   |                   |
| ● 「 □ □<br>印刷 サイズ 余白 □ | 余白の表示<br>データのみを印刷 200 | 黄 列 ページ  | マロロ日<br>ズーム 1ページ 2ページ その他の |               | PDF または         电子メール         その他 | 印刷プレビュー           |
| 印刷 ページ !               | ナイズ                   | ページレイアウト | х-4<br>х-4                 | 更新 フアイル       | データ                               | で聞いる              |
| レポート 🔍 «               | II rpt履修生ラベル          |          |                            |               |                                   |                   |
| 検索 🔎                   |                       |          |                            |               |                                   |                   |
| ロマンドを入力してください。         |                       |          |                            |               |                                   |                   |

### 12. タスクバーの「印刷」から印刷を行う。

| A                                                                                           |                                                                                                    |       |
|---------------------------------------------------------------------------------------------|----------------------------------------------------------------------------------------------------|-------|
|                                                                                             | Arrobat                                                                                                    |       |
|                                                                                             | <ul> <li>余白の表示</li> <li>〒 今のみを印刷</li> <li>〒 今のみを印刷</li> <li>マータのみを印刷</li> <li>マータのみを印刷</li> <li>マータのみを印刷</li> <li>マータのみを印刷</li> <li>マークのみを印刷</li> <li>マークのみを印刷</li> <li>マークのみを印刷</li> <li>マークのみを印刷</li> <li>マークのみを印刷</li> <li>マークのみを印刷</li> <li>マークのみを印刷</li> <li>マークのみを印刷</li> <li>マークのみを印刷</li> <li>マークのみを印刷</li> <li>マークのみを印刷</li> <li>マークのみを印刷</li> <li>マークのみを印刷</li> <li>マークのみを印刷</li> <li>マークのみをの換め</li> <li>マークのみをの換め</li> <li>マークのみをの換め</li> <li>マークののみをの換め</li> <li>マークのみをの換め</li> <li>マークのみをの換め</li> <li>マークのみをの換め</li> <li>マークのみをの換め</li> <li>マークのみをの換め</li> <li>マークののみをの換め</li> <li>マークののみをのから</li> <li>マークののみをのから</li> <li>マークのののみをのから</li> <li>マークのののみをのから</li> <li>マークのののみをのから</li> <li>マークのののみをのから</li> <li>マークのののみをのから</li> <li>マークのののののののののののののののののののののののののののののののののののの</li></ul>                                                                                                    |       |
| レポート 🔍 «                                                                                    | 《 Implank在1000000000000000000000000000000000000                                                                                                    |       |
| 検索<br> <br> <br> <br> <br> <br> <br> <br> <br> <br> <br> <br> <br> <br> <br> <br> <br> <br> | Image: Image: |       |
| コマンドを入力してください。                                                                              |                                                                                                    | II.S. |
|                                                                                             |                                                                                                    |       |